## EmbroideryEditor Installationsanleitung

Computersystem-/Geräteanforderungen:

- \* OS: Windows 11 (64 bit) oder Windows 10 (32 oder 64 bit)
- \* CPU: 800MHz mindestens (1GHz empfohlen)
- \* Speicher: 512MB mindestens (1GB empfohlen)
- \* Festplatte: 80MB mindestens freier Speicher
- \* Vrafik Auflösung: 800 x 600 mindestens
  - (1024 x 768 empfohlen)
- \* USB Kabel und Anschluss

Es wird folgende Software installiert:

- 1. EmbroideryEditor
- 2. USB-Treiber-Installationsprogramm (Jsmc864Installer)
- \* Im folgenden Installationsbeispiel wird Windows 11 als Betriebssystem verwendet.
- \* Sie müssen sich als [Administrator] anmelden.
- \* Eine Anleitung für den EmbroideryEditor finden Sie im [Hilfetext].

## EmbroideryEditor installieren

- 1. Starten Sie Ihren PC und schließen Sie alle anderen Anwendungen, bevor Sie mit der Installation beginnen.
- Laden Sie die Datei von der Website herunter und speichern Sie diese auf Ihrem PC. Die dreistellige Zahl XXX hinter dem "EmbroideryEditor" gibt die Version der Datei an.

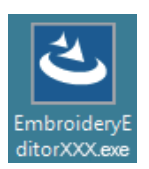

- 3. Doppelklicken Sie auf die heruntergeladene Datei.
- Der EmbroideryEditor InstallShield-Assistent wird automatisch gestartet. Klicken Sie auf [Instal / Installieren], um die Installation zu starten.
  Wenn das folgende Dialogfeld nicht angezeigt wird, fahren Sie mit Schritt 6 fort.

| ibroiden<br>S Er<br>In | yEditor - InstallShield Wizard<br>mbroideryEditor requires the following items to be installed on your computer. Click<br>stall to begin installing these requirements. |
|------------------------|----------------------------------------------------------------------------------------------------|
| Status                 | Requirement                                                                                                    |
| Pending                | Microsoft Visual C++ 20 xx Redistributable Package (x86)                                                                                                    |
|                        |                                                                                                    |
|                        |                                                                                                    |
|                        |                                                                                                    |
|                        |                                                                                                    |
|                        |                                                                                                    |
|                        |                                                                                                    |
|                        |                                                                                                    |
|                        | SInstall N. Cancel                                                                                                    |
|                        |                                                                                                    |

5. Das Dialogfeld "User Account Control / Benutzerkontensteuerung" wird geöffnet. Klicken Sie auf [Yes / Ja].

| User Account Control ×<br>Do you want to allow this app from an<br>unknown publisher to make changes to your<br>device? |
|----------------------------------------------------------------------------------------------------|
| EmbroideryEditorXXX.exe<br>Publisher: Unknown<br>File origin: Hard drive on this computer<br>Show more details          |
| Yes No                                                                                                    |

6. Das folgende Dialogfeld wird geöffnet. Klicken Sie auf [Yes / Ja].

Wenn das folgende Dialogfeld nicht angezeigt wird, fahren Sie mit Schritt 7 fort.

| Embroide | ryEditor                                                                           | × |
|----------|------------------------------------------------------------------------------------|---|
| ?        | This setup will perform an upgrade of 'EmbroideryEditor'. Do you want to continue? |   |
|          | Yes No                                                                             |   |

7. Der EmbroideryEditor InstallShield-Assistent wird automatisch gestartet. Klicken Sie auf [Next / Weiter].

| EmbroideryEditor - InstallSI | nield Wizard X                                                                                          |
|------------------------------|----------------------------------------------------------------------------------------------------|
| 2                            | Welcome to the InstallShield Wizard for<br>EmbroideryEditor                                             |
|                              | The InstallShield(R) Wizard will install EmbroideryEditor on your<br>computer. To continue, click Next. |
|                              | WARNENG: This program is protected by copyright law and<br>international beaties.                       |
|                              | < Back Next > Cancel                                                                                    |

 Die Endbenutzerlizenzvereinbarung (EULA) wird angezeigt. Lesen Sie die EULA und markieren Sie "Ich akzeptiere die Bedingungen der Lizenzvereinbarung", wenn Sie damit einverstanden sind. Klicken Sie auf [Next / Weiter].

Wenn das folgende Dialogfeld nicht angezeigt wird, fahren Sie mit Schritt 13 fort.

| License Agreement                                             |                     |
|---------------------------------------------------------------|---------------------|
| Please read the following license agreement carefully.        |                     |
| End-User License Agreement                                    |                     |
| IMPORTANT NOTE:                                               |                     |
| This END-USER LICENSE AGREEMENT ("EULA") is                   | made between a      |
| Customer (either an individual or a legal entity, hereinafter | referred to as the  |
| "Customer") and "JANOME Corporation" ("JANOME") whe           | o is sole copyright |
| mediums, printed matters, online information, electronic doc  | uments and so on    |
| (hereinafter referred to as the "Products") . The Customer    | agrees to be bound  |
| by the terms of this EULA by installing, copying or using th  | e Products. If the  |
| I accept the terms in the license agreement                   | Print               |
| I do not accept the terms in the license agreement            |                     |
|                                                               |                     |
| astallShield                                                  |                     |
| nstallShield                                                  |                     |

9. Geben Sie einen Benutzernamen ein und klicken Sie auf [Next / Weiter].

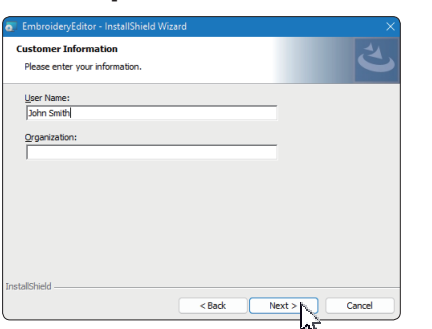

- \* Bei Tablets geben Sie einen Benutzernamen mit der Touchtastatur ein (siehe folgende Anweisungen).
- 9-1. Tippen Sie auf das Textfeld.
- 9-2. Tippen Sie auf das Symbol für die Touchtastatur in der Desktop-Taskleiste, um die Touchtastatur zu öffnen.
- 9-3. Sie können einen Benutzernamen über die Touchtastatur eingeben.

|   |   |   |   |   |   |   |   |   |   | ×     |
|---|---|---|---|---|---|---|---|---|---|-------|
|   |   |   |   |   |   |   |   |   | < | ×     |
| s | d | f | g | h | j | k | Т | • | E | inter |
|   |   |   |   |   |   |   |   |   |   | Ŷ     |
|   | ۲ |   |   |   |   |   |   |   |   | III V |

10. Klicken Sie auf [Next / Weiter], wenn Sie den Installationsort für EmbroideryEditor akzeptieren.

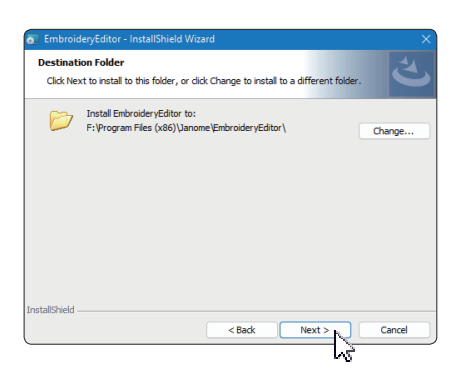

11. Wählen Sie Ihre Stickmaschine aus und markieren Sie diese. Klicken Sie auf [Next / Weiter]. Sie können das Modell jederzeit erneut auswählen.

| elect Model<br>Select your model.    | さ |
|--------------------------------------|---|
| You can reselect the model any time. |   |
| MC550E / eXpressive 830L             |   |
| O MC500E / eXpressive 830            |   |
| llShield                             |   |

\* Die angezeigten Modellnamen können von der obigen Abbildung abweichen.

12. Klicken Sie auf [Instal / Installieren], um die Installation zu starten.

| Ready to Install the Program<br>The wizard is ready to begin inst | allation.                |                     | Š                 |
|-------------------------------------------------------------------|--------------------------|---------------------|-------------------|
| Click Install to begin the installati                             | on.                      |                     |                   |
| If you want to review or change<br>exit the wizard.               | any of your installation | settings, click Bac | k. Click Cancel t |
|                                                                   |                          |                     |                   |
|                                                                   |                          |                     |                   |
|                                                                   |                          |                     |                   |
|                                                                   |                          |                     |                   |
|                                                                   |                          |                     |                   |
|                                                                   |                          |                     |                   |
| InstallShield                                                     |                          |                     |                   |
| InstallShield                                                     | < Back                   | 💎 Install           | Cance             |

- 13. Das Dialogfeld "User Account Control / Benutzerkontensteuerung" wird geöffnet. Klicken Sie auf [Yes / Ja].
- \* Die Installation dauert 1 2 Minuten, abhängig von den Spezifikationen Ihres PCs.

| L           | Jser Account Control                                                 |                              |
|-------------|----------------------------------------------------------------------|------------------------------|
| C<br>U<br>C | Do you want to allow this ap<br>unknown publisher to make<br>device? | p from an<br>changes to your |
| F           | F:\Users\                                                            | \EmbroideryEditor.msi        |
| P           | Publisher: Unknown<br>File origin: Hard drive on this computer       |                              |
| S           |                                                                      |                              |
|             |                                                                      |                              |
|             | Yes                                                                  | No                           |

 Wenn der EmbroideryEditor erfolgreich installiert wurde, klicken Sie "Launch the USB driver installer / USB-Treiber-Installationsprogramm starten" an, um die Installation durchzuführen. Zum Verlassen klicken Sie auf [Finish / Beenden].

| EmbroideryEditor - InstallSh | ield Wizard                                                                                               | × |
|------------------------------|----------------------------------------------------------------------------------------------------|---|
| 2                            | InstallShield Wizard Completed                                                                            |   |
|                              | The InstallShield Wizard has successfully installed<br>EmbroideryEditor. Click Finish to exit the wizard. |   |
|                              | Launch the USB driver installer                                                                           |   |
|                              |                                                                                                    |   |
|                              |                                                                                                    |   |
|                              | < Back Finish Cancel                                                                                      |   |

- \* Wenn die Installation vom EmbroideryEditor abgeschlossen ist, ohne dass die Option "USB-Treiber-Installationsprogramm starten" aktiviert wurde, lesen Sie bitte unter "USB-Treiber nach der Installation vom EmbroideryEditor installieren" auf Seite 3 nach, wie der USB-Treiber installiert wird.
- 15. Das Symbol EmbroideryEditor erscheint auf Ihrem Desktop.

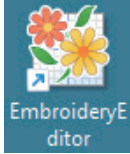

16. Löschen Sie die heruntergeladene Datei "EmbroideryEditorXXX.exe".

## **USB-Treiber vorinstallieren**

Installieren Sie den USB-Treiber, um Stickmuster über das USB-Kabel vom PC an die Stickmaschine zu schicken.

17. Nach der Installation vom EmbroideryEditor öffnetsich das Dialogfeld [User Account Control / Benutzerkontensteuerung]. Klicken Sie auf [Yes /Ja].

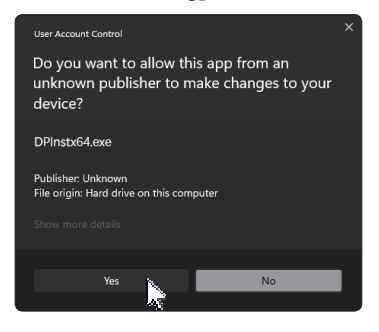

18. Wenn das "Driver Package Installer / Treiberpaket-Installationsprogramm" geöffnet wird. Klicken Sie auf [Next / Weiter].

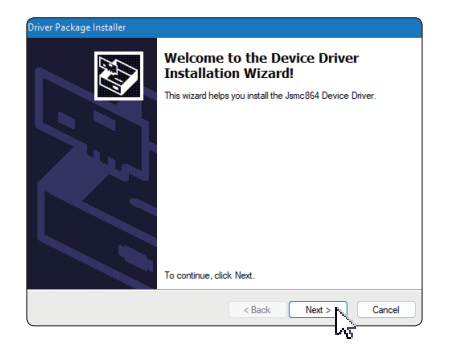

19. Wenn sich das Fenster "Windows Security /Windows-Sicherheit" öffnet. Klicken Sie auf [Instal / Installieren].

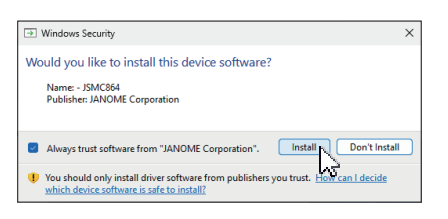

20. Wenn die USB-Treiberinstallation erfolgreichvorinstalliert ist, klicken Sie auf [Finsh / Beenden].

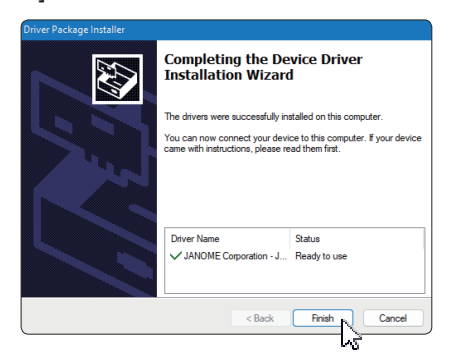

- 21. Wenn Sie Ihren PC zum ersten Mal an IhreStickmaschine anschließen, wird der USB-Treiber automatisch installiert.
  - \* Lesen Sie in der Bedienungsanleitung der Stickmaschine nach, wie Sie den PC und mit der Stickmaschine verbinden.

## USB-Treiber nach der Installation vom EmbroideryEditor installieren

Windows 11:

- Klicken H in der unteren linken Ecke des Bildschirms an, um den Startbildschirm anzuzeigen.
- 2. Klicken Sie auf [All Apps / Alle Apps], um die App-Ansicht anzuzeigen.
- Klicken Sie auf das Symbol w auf der rechten Seite des Ordners EmbroideryEditor. Die Gruppe EmbroideryEditor wird in der Apps-Ansicht angezeigt. Klicken Sie auf [Jsmc864Installer].

| EmbroideryEditor<br>New | ^ |
|-------------------------|---|
| EmbroideryEditor<br>New |   |
| Jsmc864Installer        |   |

4. Bitte befolgen Sie die Schritte 17 – 21 auf Seite 3.

Windows 10:

- 1. Klicken 📧 in der unteren linken Ecke des Bildschirms an, und wählen Sie [All apps / Alle Apps].
- Klicken Sie auf den Ordner [EmbroideryEditor], um dieGruppe [EmbroideryEditor] anzuzeigen. Klicken Sie auf [Jsmc864Installer].

| 2 | EmbroideryEditor                  | ^ |
|---|-----------------------------------|---|
| ٢ | EmbroideryEditor                  |   |
| Ф | Jsmc864Installer                  |   |
|   | $\mathcal{P}$ Type here to search |   |

3. Bitte befolgen Sie die Schritte 17 – 21 auf Seite 3.